## Ansys Installation Guide for version 2024 R2 on Linux-

**Step 1-** Download ANSYS2024R2\_LINX64\_DISK1.iso, ANSYS2024R2\_LINX64\_DISK2.iso, ANSYS2024R2\_LINX64\_DISK3.iso, ANSYS2024R2\_LINX64\_DISK4.iso LINUX version and Ansys\_2024a\_dependencies.sh from the ISTF website under the Software category

Step 2- Installation Prerequisites for Linux. To install Ansys on ubuntu, run below commands first-

- sudo apt-get update
- sudo chmod +x Ansys\_2024a\_dependencies.sh
- Sudo sh -x Ansys\_2024a\_dependencies.sh

## Step 2- Create tmp directory and mount the iso in it,

mkdir /tmp/disk1

mkdir /tmp/disk2

mkdir /tmp/disk3

mkdir /tmp/disk4

Step 3- Go to downloads directory using the below command

cd /home/student/Downloads

Step 4- Mount all the ISO files using in the below command-

mount -o loop ANSYS2024R2\_LINX64\_DISK1.iso /tmp/disk1

mount -o loop ANSYS2024R2\_LINX64\_DISK2.iso /tmp/disk2

mount -o loop ANSYS2024R2\_LINX64\_DISK3.iso /tmp/disk3

mount -o loop ANSYS2024R2\_LINX64\_DISK4.iso /tmp/disk4

**Step 5-** Once Mounted, go to tmp/disk1 directory

cd /tmp/disk1

Step 6- Enter the below command to initiate installation in UI mode-

sudo ./INSTALL

This command will open the installation in UI mode.

Step 7- Select "Install Ansys Products"

|                  |                    | Ansys                         | Installation Launcher |           | - 0 😣        |
|------------------|--------------------|-------------------------------|-----------------------|-----------|--------------|
|                  | ion                |                               |                       |           | English      |
| C<br>Legal       | )<br>Sign-Ir       | n Destinatio                  | n Product             | s Options | Confirmation |
| Insta            | ll Ansys Products  |                               |                       |           |              |
| Install An       | sys License Manage | er                            |                       |           |              |
|                  |                    |                               |                       |           |              |
| 📅 Getting Starte | d - Installation   | 📅 Getting Started - Licensing | 📅 Installation Help   |           |              |

## **Step 8-** Select "I agree ...." and click on the Next button.

|                                                                                                    | 2024 R2 Product In                                                                                                    | stallation - Linux x64                                                                                            |                                                                                    | _ 🗆 😣                                             |
|----------------------------------------------------------------------------------------------------|----------------------------------------------------------------------------------------------------|----------------------------------------------------------------------------------------------------|------------------------------------------------------------------------------------|---------------------------------------------------|
| <b>Ansys</b> Installation                                                                                                    |                                                                                                    |                                                                                                    |                                                                                    | English                                           |
| Legal Sign-In                                                                                                    | Destination                                                                                                    | Products                                                                                                    | Options                                                                            | Confirmation                                      |
| Please read the following license agreem<br>CLICKWRAP AGREEMENT FOR LICU<br>Version April 22, 2024<br>***IF CUSTOMER HAS PREVIOUSLY AGRE<br>AGREEMENT WITH ANSYS THAT SPECIFIC<br>PROGRAM(S), SUCH AGREEMENT SUPER<br>CLICKWRAP AGREEMENT FOR LICENSED<br>AND THIS AGREEMENT FOR LICENSED<br>AND THIS AGREEMENT BY CUSTOMER.***<br>**ANSYS MAY EMBED THE PROGRAM(S) V<br>TECHNOLOGY THAT ACTIVATES AND REP<br>INFORMATION TO ANSYS, INCLUDING GE<br>INFORMATION, IF THE PROGRAM(S) OR L<br>TAMPERED WITH OR REPLACED WITH UN<br>CUSTOMER MUST FULLY READ AND UNDI<br>(HEREIN) PRIOR TO ACCEPTANCE. **<br>NOTWITHSTANDING THE FOREGOING, TH<br>AGREEMENT GOVERNING THE USE OF PR<br>TO BETA LICENSES OF THE PROGRAM(S) | ent carefully:<br>ENSED OFFERINGS<br>ED IN WRITING TO AN<br>ALLY GOVERNS USE OF THE<br>SEDES AND REPLACES THIS<br>OFFERINGS ("AGREEMENT"),<br>ESS OF ANY ACCEPTANCE OF<br>WITH ANTI-PIRACY<br>ORTS IDENTIFICATION<br>OGRAPHIC LOCATION<br>CENSE KEYS HAVE BEEN<br>AUTHORIZED VERSIONS.<br>ERSTAND SECTION 14<br>HE TERMS OF ANY SEPARATE<br>OGRAM(S) SHALL NOT APPLY<br>UNLESS SUCH AGREEMENT | <ul> <li>I agree to the terms of extent applicable, the of geographic location</li> <li>I do not agree</li> </ul> | of the license agreement<br>le cross-border transfer o<br>on data under Section 11 | , including, to the<br>of data and collection<br> |

Step 9- Click on the Next button.

| Legal Sign-In Destination Products Options Confirmat                                                                           | ion   |
|----------------------------------------------------------------------------------------------------|-------|
| Installation Directory Path /usr/ansys_inc Browse   Create the /ansys_inc symbolic link (will point to specified install direc | tory) |

**Step 10-** Select the products per your requirements or as given in the picture below and click on the Next button.

|                   |                             |         | 2024 R2 Product Installat | ion - Linux x64 |              | - 🗆 😣         |
|-------------------|-----------------------------|---------|---------------------------|-----------------|--------------|---------------|
| <mark>/\</mark> n | SYS Installation            |         |                           |                 |              |               |
|                   | <b></b>                     |         |                           | ^               | $\widehat{}$ | $\widehat{}$  |
|                   | Legal                       | Sign-In | Destination               | Products        | Options      | Confirmation  |
| Sele              | ct the product(s) to instal | l:      |                           |                 |              |               |
| Sele              | ect All Unselect All        |         |                           |                 |              |               |
| •                 | Electronics                 |         |                           |                 |              |               |
| ►                 | Fluids                      |         |                           |                 |              |               |
| •                 | Optical                     |         |                           |                 |              |               |
| ►                 | PIDO (Optimization)         |         |                           |                 |              |               |
| ►                 | Platform                    |         |                           |                 |              |               |
| ►                 | Structures                  |         |                           |                 |              |               |
| •                 | Other                       |         | Disk Space Required:      | 73.3 GB         |              |               |
|                   |                             |         | Disk Space Available:     |                 |              |               |
|                   |                             |         |                           |                 |              |               |
|                   |                             |         |                           |                 |              |               |
|                   |                             |         |                           |                 |              |               |
| 4<br>Pi           | nstallation Help            |         |                           |                 |              | ( Back Next > |
|                   | - instantation (fict)       |         |                           |                 |              |               |

**Step 11-** Select "Yes, I will manually make my selections" and click on the Next button.

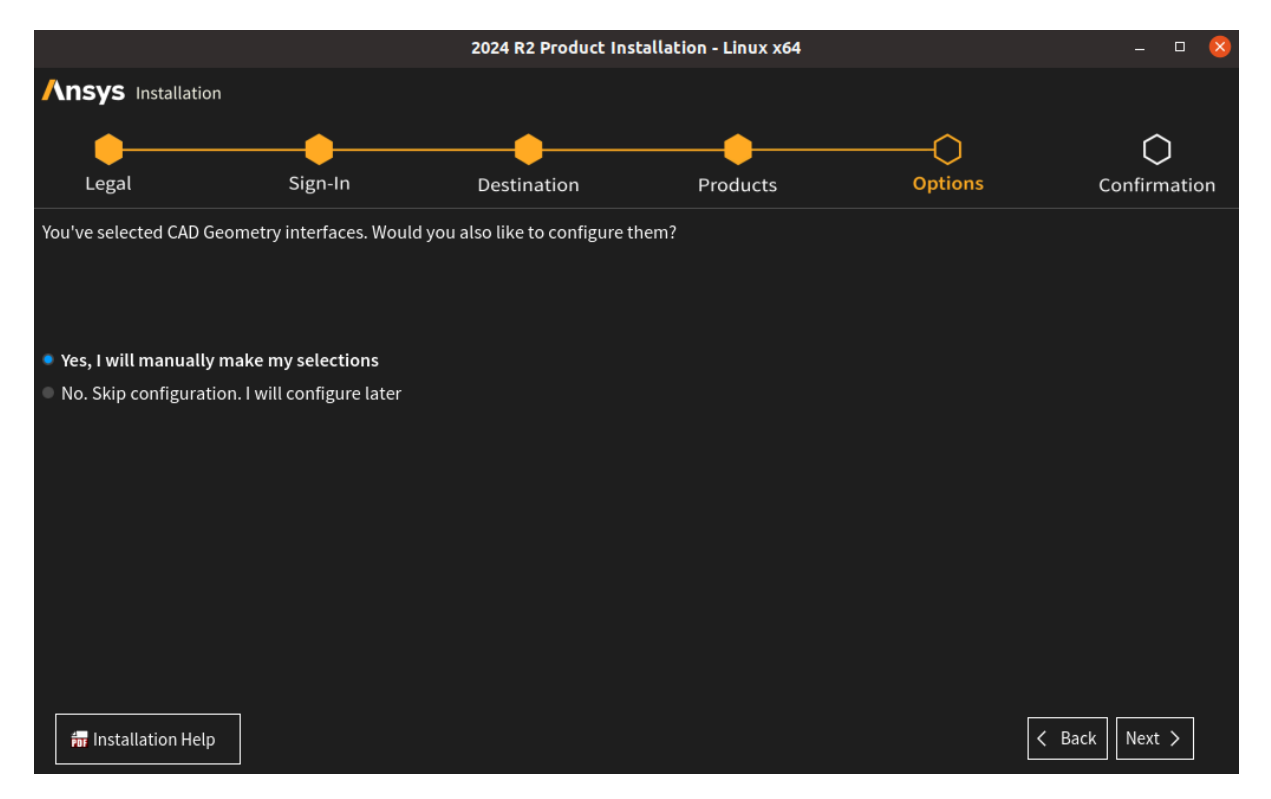

**Step 12-** Deselect NX Geometry Interface and Click on the Next button.

|                            |                           | 2024 R2 Product Ins           | tallation - Linux x64     |              | _ 0 😣        |
|----------------------------|---------------------------|-------------------------------|---------------------------|--------------|--------------|
| <b>//nsys</b> Installation |                           |                               |                           |              |              |
|                            |                           |                               |                           |              | <u>^</u>     |
| Legal                      | Sign-In                   | Destination                   | Products                  | Options      | Confirmation |
| Please select the CAD i    | nterfaces you would like  | to configure. We selected a f | ew CADs based on availabl | le licenses: |              |
| Select All Unselect A      | u                         |                               |                           |              |              |
| Catia, Version 5 Geom      |                           |                               |                           |              |              |
| NX Geometry Interfac       | e                         |                               |                           |              |              |
|                            |                           |                               |                           |              |              |
|                            |                           |                               |                           |              |              |
|                            |                           |                               |                           |              |              |
|                            |                           |                               |                           |              |              |
| Note: ACIS, Catia v4, IG   | ES, Parasolid, STEP are c | onfigured by default and alw  | vays available.           |              |              |
| 📅 Installation Help        |                           |                               |                           |              | Back Next >  |

**Step 13-** Click on the Next button.

|                                                                                                    |                            | 2024 R2 Product Ins | tallation - Linux x64 |          | _ 0 😣        |
|----------------------------------------------------------------------------------------------------|----------------------------|---------------------|-----------------------|----------|--------------|
| <b>//nsys</b> Installation                                                                                                    |                            |                     |                       |          |              |
|                                                                                                    |                            |                     |                       | <u> </u> |              |
| Legal                                                                                                    | Sign-In                    | Destination         | Products              | Options  | Confirmation |
| Please review settings sh                                                                                                    | own below.                 |                     |                       |          |              |
| Click 'Back' to change or                                                                                                    | click 'Next' to begin in   | stalling:           |                       |          |              |
| Installation Directory:                                                                                                    |                            |                     |                       |          |              |
| Selected Platforms/Prod                                                                                                    | ucts:                      |                     |                       |          |              |
| Linux x64<br>Electronics<br>Icepak (includes CFI<br>Fluids<br>Ansys Dynamic Rep<br>CFD-Post only<br>CFX (includes CFD-P<br>Chemkin | D-Post)<br>orting<br>Post) |                     |                       |          |              |
| 📅 Installation Help                                                                                                    |                            |                     |                       |          | (Back Next > |

**Step 14-** Wait for the installation to start. After half the installation, it will ask to browse the next installation media. Browse the Disk2 and click choose and ok.

|                |                    | Find Directory | ,    |        |      |         | ×      |
|----------------|--------------------|----------------|------|--------|------|---------|--------|
| Look in:       | 🚞 /media/student   |                | :    |        | Ð 🔂  | 2       | ⊞ ≣    |
| 📃 Compute      | Name               | Δ              | Size | Туре   | Date | Modifie | ed     |
| root           | ANSYS2024R2        |                |      | Folder | 08/0 | 06/:40  | AM     |
|                | aNSYS2024R21       |                |      | Folder | 08/0 | 06/:41  | AM     |
|                | aNSYS2024R22       |                |      | Folder | 08/0 | 06/:42  | 2 AM   |
|                | 🚞 VBox_GAs_7.0.18  |                |      | Folder | 08/0 | 07/:14  | PM     |
|                | 🚞 VBox_GAs_7.0.181 |                |      | Folder | 24/0 | 07/:05  | 5 AM   |
|                | 🚞 VBox_GAs_7.0.182 |                |      | Folder | 02/0 | 05/:52  | 2 PM   |
|                |                    |                |      |        |      |         |        |
|                |                    |                |      |        |      |         |        |
|                |                    |                |      |        |      |         |        |
|                |                    |                |      |        |      |         |        |
| Directory:     |                    |                |      |        |      |         | hoose  |
| Files of type: | Directories        |                |      |        |      | :       | Cancel |

**Step 15-** It will ask to browse the next installation media. Browse the Disk3 and click choose and ok.

| l egal                                                                     |                                                                                                    | Destination                                                         | Products                              | Ontions | Confirmation |
|----------------------------------------------------------------------------|----------------------------------------------------------------------------------------------------|---------------------------------------------------------------------|---------------------------------------|---------|--------------|
| Installation Prog                                                          | ress                                                                                                    |                                                                     |                                       |         | commutor     |
|                                                                            |                                                                                                    | 73                                                                  | %                                     |         |              |
| View progress l                                                            |                                                                                                    | Enter the path to the ne                                            | xt media X                            |         |              |
| Extractio<br>Extractio<br>Extractio<br>Extractio<br>Extractio<br>Extractio | n: G:\cads\ai\WI<br>n: G:\geomunig\W<br>n: G:\cads\nx\WI<br>n: G:\cads\revit<br>n: G:\cads\se\WI<br>n: G:\cads\sw\WI | NX64<br>INX64<br>Path To Next Media:<br>\WI<br>NX64<br>NX64<br>NX64 | directory: #3:<br>G: }rowse<br>Cancel |         |              |
|                                                                            |                                                                                                    |                                                                     |                                       |         | D            |
|                                                                            |                                                                                                    |                                                                     |                                       |         |              |
|                                                                            |                                                                                                    |                                                                     |                                       |         |              |

**Step 16-** It will ask to browse the next installation media. Browse the Disk4 and click choose and ok.

|                                                                                                    |                                                                                                    | 2024 R2 Product Ins                                                                                                    | tallation - Linux x64                                                                                         |         | - <u> </u>   |
|----------------------------------------------------------------------------------------------------|----------------------------------------------------------------------------------------------------|----------------------------------------------------------------------------------------------------|----------------------------------------------------------------------------------------------------|---------|--------------|
| <b>NSYS</b> Installation                                                                                                    |                                                                                                    |                                                                                                    |                                                                                                    |         |              |
|                                                                                                    |                                                                                                    | •                                                                                                    | •                                                                                                    | -       | -            |
|                                                                                                    |                                                                                                    |                                                                                                    |                                                                                                    |         |              |
| Legal                                                                                                    | Sign-In                                                                                                    | Destination                                                                                                    | Products                                                                                                    | Options | Confirmation |
| Installation Progres                                                                                                    | s                                                                                                    |                                                                                                    |                                                                                                    |         |              |
|                                                                                                    |                                                                                                    |                                                                                                    |                                                                                                    |         |              |
|                                                                                                    |                                                                                                    | Enter the path to                                                                                                    | the next media 🛛 💙 🗖                                                                                          |         |              |
| View progress log                                                                                                    |                                                                                                    | Enter the installation direc                                                                                                    | ctory: #4:                                                                                                    |         |              |
| Extraction:                                                                                                    | /media/student                                                                                                    | Path To Next Media: t/ANS                                                                                                    | SYS2024R22 Browse                                                                                             |         |              |
| Extraction:                                                                                                    | /media/student                                                                                                    |                                                                                                    |                                                                                                    |         |              |
| Extraction:                                                                                                    | /media/student                                                                                                    | OK                                                                                                    | Concol                                                                                                    |         |              |
| Extraction:                                                                                                    | /media/student                                                                                                    | UK                                                                                                    | Cancel                                                                                                    |         |              |
| Extraction:                                                                                                    | /media/student,                                                                                                    |                                                                                                    |                                                                                                    |         |              |
| Extraction:                                                                                                    | /media/student/                                                                                                    | ANSYS2024R22/geompa                                                                                                    | ara/LINX64.6Z                                                                                                 |         |              |
| Extraction:                                                                                                    | /media/student/                                                                                                    | ANS (S2024R22/autod)                                                                                                    | /N/LINX64.GZ                                                                                                  |         |              |
| EXCLACTION:                                                                                                    | /media/Student/                                                                                                    | ANSTS2024R22/anscus                                                                                                    | SU/LINX64.02                                                                                                  |         |              |
|                                                                                                    |                                                                                                    |                                                                                                    |                                                                                                    |         |              |
|                                                                                                    |                                                                                                    |                                                                                                    |                                                                                                    |         |              |
|                                                                                                    |                                                                                                    |                                                                                                    |                                                                                                    |         |              |
|                                                                                                    |                                                                                                    |                                                                                                    |                                                                                                    |         |              |
|                                                                                                    |                                                                                                    |                                                                                                    |                                                                                                    |         |              |
|                                                                                                    |                                                                                                    |                                                                                                    |                                                                                                    |         |              |
| 📅 Installation Help                                                                                                    |                                                                                                    |                                                                                                    |                                                                                                    | <       | Back Next >  |
| View progress log<br>Extraction:<br>Extraction:<br>Extraction:<br>Extraction:<br>Extraction:<br>Extraction:<br>Extraction:<br>Extraction:<br>Extraction: | /media/student<br>/media/student<br>/media/student<br>/media/student,<br>/media/student,<br>/media/student,<br>/media/student, | Enter the path to<br>Enter the installation direc<br>Path To Next Media: t/ANS<br>OK<br>ANSYS2024R22/geompa<br>ANSYS2024R22/autody<br>ANSYS2024R22/anscus | the next media (Sector): #4:<br>SYS2024R22 3rowse<br>Cancel<br>Arra/LINX64.6Z<br>yn/LINX64.6Z<br>st/LINX64.6Z |         | Back Next >  |

|                                                                                                    |                              | 2024 R2 Produ                                                                             | uct Installation - Lin | ux x64                                                           |                                                                                                    | - ¤ 🗴         |
|----------------------------------------------------------------------------------------------------|------------------------------|-------------------------------------------------------------------------------------------|------------------------|------------------------------------------------------------------|----------------------------------------------------------------------------------------------------|---------------|
| Ansys Installation                                                                                                    |                              | Fir                                                                                       | nd Directory           |                                                                  | 8                                                                                                    |               |
| Legal                                                                                                    | Look in:                     | 🚞 /media/student                                                                          |                        | : 🛛 🗩                                                            | 🖸 💋 🖽 🔳                                                                                                    | Confirmation  |
| Installation Progress<br>View progress log<br>Extraction:<br>Extraction:<br>Extraction:<br>Extraction:<br>Extraction:<br>Extraction:<br>Extraction:<br>Extraction:<br>Extraction: | Computer                     | Name ANSYS2024R2 ANSYS2024R21 ANSYS2024R22 ANSYS2024R23 VBox_GAs_7.0.181 VBox_GAs_7.0.182 | ∆ Size                 | Type<br>Folder<br>Folder<br>Folder<br>Folder<br>Folder<br>Folder | Date Modified<br>08/06/:40 AM<br>08/06/:41 AM<br>08/06/:42 AM<br>08/06/:44 AM<br>08/07/:14 PM<br>24/07/:05 AM<br>02/05/:52 PM |               |
|                                                                                                    | Directory:<br>Files of type: | ANSYS2024R23<br>Directories                                                               |                        |                                                                  | Choose<br>Cancel                                                                                                    |               |
| 📅 Installation Help                                                                                                    |                              |                                                                                           |                        |                                                                  |                                                                                                    | < Back Next > |

Step 17- Click on the Next button

| <b>NSYS</b> Installatio                      | n                                            |                                    |          |         |       |          |
|----------------------------------------------|----------------------------------------------|------------------------------------|----------|---------|-------|----------|
|                                              |                                              |                                    |          |         |       |          |
| Legal                                        | Sign-In                                      | Destination                        | Products | Options | Confi | irmation |
| Installation Pro                             | gress                                        |                                    |          |         |       |          |
|                                              |                                              | 10                                 | 0%       |         |       |          |
| View progress                                | slog                                         |                                    |          |         |       |          |
| Them progress                                | 5 log                                        |                                    |          |         |       |          |
|                                              |                                              |                                    |          |         |       |          |
|                                              |                                              |                                    |          |         |       |          |
| SE Workbe                                    | ench Reader                                  | Configure Success                  |          |         |       |          |
| SE Workbe<br>Successful                      | ench Reader                                  | Configure Success                  |          |         |       |          |
| SE Workbe<br>Successful                      | ench Reader                                  | Configure Success<br>Issociations. |          |         |       |          |
| SE Workbe<br>Successful                      | ench Reader                                  | Configure Success<br>ussociations. |          |         |       | D        |
| SE Workbe<br>Successful<br>Click 'Next' to c | ench Reader<br>Lly created file a<br>ontinue | Configure Success<br>Issociations. |          |         |       | D        |
| SE Workbe<br>Successful<br>Click 'Next' to c | ench Reader<br>lly created file a<br>ontinue | Configure Success                  |          |         |       | D        |
| SE Workbe<br>Successful<br>Click 'Next' to c | ench Reader<br>lly created file a<br>ontinue | Configure Success                  |          |         |       | D        |

**Step 18-** Click the Exit button to finish the installation.

| 2024 K2 Product Installa                                                                                                    | tion - Windows xt4                                                                                                    |                                |                                         |                           |                     |
|----------------------------------------------------------------------------------------------------|----------------------------------------------------------------------------------------------------|--------------------------------|-----------------------------------------|---------------------------|---------------------|
| <b>Ansys</b> Installation                                                                                                    |                                                                                                    |                                |                                         |                           |                     |
| <b></b>                                                                                                    |                                                                                                    | <u> </u>                       |                                         |                           |                     |
| Legal                                                                                                    | Sign-In                                                                                                    | Destination                    | Products                                | Options                   | Confirmatior        |
|                                                                                                    |                                                                                                    |                                |                                         |                           |                     |
| After completing this i                                                                                                    | installation, you need to                                                                                               | run the Ansys, Inc. License M  | anager installation on eac              | h machine designated as   | s a license server. |
| mese machines may                                                                                                    | ave been specified duri                                                                                                 | ig this installation of may ha | we been previously specifi              |                           |                     |
| ***WARNING***                                                                                                    |                                                                                                    | stall or update NV/DIA deluge  |                                         |                           |                     |
| NVIDIA driver missing                                                                                                    | or debrecated, Please In                                                                                                | stall of ubdate invibia driver | to version 551.61.                      |                           |                     |
| Speos Live Preview an                                                                                                    | d Speos GPU Compute re                                                                                                  | equire NVIDIA GPU from Pase    | al generation or newer an               | d driver version 551.61 o | r newer.            |
| Speos Live Preview an                                                                                                    | d Speos GPU Compute re                                                                                                  | equire NVIDIA GPU from Pasc    | al generation or newer an               |                           |                     |
| Speos Live Preview an                                                                                                    | d Speos GPU Compute re                                                                                                  | equire NVIDIA GPU from Pasc    | al generation or newer an               |                           |                     |
| Speos Live Preview an                                                                                                    | d Speos GPU Compute re                                                                                                  | equire NVIDIA GPU from Pasc    | al generation or newer an               |                           |                     |
| Speos Live Preview an                                                                                                    | d Speos GPU Compute ro                                                                                                  | equire NVIDIA GPU from Pase    | al generation or newer an<br>g package: |                           |                     |
| Speos Live Preview and f needed, click below to the formation of the formation of the forma | d Speos GPU Compute ro<br>to install an optional MPI                                                                    | equire NVIDIA GPU from Pase    | al generation or newer an<br>g package: |                           |                     |
| Speos Live Preview an<br>f needed, click below t<br>Intel MPI ( <u>Click here</u>                                                                                                    | d Speos GPU Compute ro<br>to install an optional MPI<br><u>e for instructions</u> )                                     | equire NVIDIA GPU from Pase    | al generation or newer an<br>g package: |                           |                     |
| Speos Live Preview an<br>f needed, click below f<br>Intel MPI (Click here<br>Microsoft MPI (Click                                                                                                    | d Speos GPU Compute ro<br>to install an optional MPI<br><u>e for instructions</u> )<br><u>k here for instructions</u> ) | equire NVIDIA GPU from Pase    | al generation or newer an<br>g package: |                           |                     |
| Speos Live Preview an<br>f needed, click below f<br>Intel MPI ( <u>Click here</u><br>Microsoft MPI ( <u>Click</u>                                                                                                    | d Speos GPU Compute ro<br>to install an optional MPI<br>e for instructions )<br>< here for instructions )               | equire NVIDIA GPU from Pase    | al generation or newer an<br>g package: |                           |                     |
| Speos Live Preview and<br>f needed, click below f<br>Intel MPI ( <u>Click here</u><br>Microsoft MPI ( <u>Click</u>                                                                                                    | d Speos GPU Compute ro<br>to install an optional MPI<br>e for instructions )<br>chere for instructions )<br>exiting ①   | equire NVIDIA GPU from Pase    | al generation or newer an<br>g package: |                           |                     |
| Speos Live Preview and<br>f needed, click below to<br>Intel MPI (Click here<br>Microsoft MPI (Click<br>Launch survey upon                                                                                                    | Id Speos GPU Compute ro<br>to install an optional MPI<br>e for instructions )<br>k here for instructions )<br>exiting ① | quire NVIDIA GPU from Pasc     | al generation or newer an<br>g package: |                           |                     |
| Speos Live Preview and<br>f needed, click below to<br>Intel MPI ( <u>Click here</u><br>Microsoft MPI ( <u>Click</u><br>Launch survey upon                                                                                                    | to install an optional MPI<br>e for instructions )<br>c here for instructions )<br>exiting ①                            | equire NVIDIA GPU from Pase    | al generation or newer an<br>g package: |                           | r newer.            |

After completing this installation, the system will launch Licensing settings with a white blank screen, this can be closed.

Step 19- After the installation, go to the licensing directory

cd /ansys\_inc/shared\_files/licensing

Create a file using below command to fetch license from server

sudo nano ansysImd.ini

Add the following lines-

SERVER=1055@10.0.137.110

ANSYSLI\_SERVERS=2325@10.0.137.110

Save and exit

**Step 20-** To open a Ansys module, use the below commands.

The paths specified assume that you installed the product using the symbolic link to /ansys\_inc. If you did not, substitute your installation path for the path given below.-

istf@istf-ThinkCentre-M90:~\$ cd /ansys\_inc/v242/Framework/bin/Linux64/
istf@istf-ThinkCentre-M90:/ansys\_inc/v242/Framework/bin/Linux64\$ ./runwb2

| Product            | Command1                                               | Command2      |
|--------------------|--------------------------------------------------------|---------------|
| Mechanical<br>APDL | CD /ansys_inc/v242/ansys/bin/                          | ./ansys242    |
| Ansys<br>Workbench | CD /ansys_inc/v242/Framework/bin/< <i>platform</i> >/  | ./runwb2      |
| Ansys CFX          | CD /ansys_inc/v242/CFX/bin/                            | ./cfx5        |
| Ansys Fluent       | CD /ansys_inc/v242/fluent/bin/                         | ./fluent      |
| Ansys ICEM CFD     | CD /ansys_inc/v242/icemcfd/ <platform>/bin/</platform> | ./icemcfd     |
| Ansys Motion       | CD /ansys_inc/v242/Motion/solver/                      | ./rundfs.sh   |
| Ansys Polyflow     | CD /ansys_inc/v242/polyflow/bin/                       | ./polyman     |
| Ansys CFD-Post     | CD /ansys_inc/v242/CFD-Post/bin/                       | ./cfdpost     |
| Ansys Icepak       | CD /ansys_inc/v242/Icepak/bin/                         | ./icepak      |
| Ansys TurboGrid    | CD /ansys_inc/v242/TurboGrid/bin/                      | ./cfxtg       |
| Ansys Autodyn      | CD /ansys_inc/v242/autodyn/bin/                        | ./autodyn242  |
| Ansys ACP          | CD /ansys_inc/v242/ACP/                                | ./ACP.sh      |
| Ansys Sherlock     | CD /ansys_inc/v242/sherlock/                           | ./runSherlock |

## Table 5.1: Startup Commands